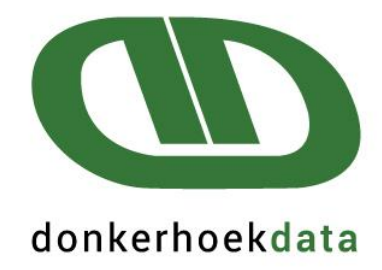

# **User Manual**

## Creating IRP5-files for importing into SARS e@syFile

## STEPS FOR CREATING TAX CERTIFICATES & e@syFile CSV-FILE FOR THE 2025 TAX YEAR

## Version 1.38.000 should be downloaded before following the IRP5 procedure

### STEP 1: Complete Company Information (Other> G Company Info)

#### PLEASE NOTE: THE FOLLOWING CHANGES NEEDS TO BE COMPLETED PER COMPANY.

#### Company Setup > Company Detail

- 1. Check ETI, SIC & SDL.
- 2. Mark SDL only if the company is liable. The SIC code is mandatory whether you claim ETI or not.

| Company Setup                                                                                                    |                                                                                                    |                                                                                        |                                     |                                                                                                    |                                                                                                    |                     |  |  |
|----------------------------------------------------------------------------------------------------|----------------------------------------------------------------------------------------------------|----------------------------------------------------------------------------------------|-------------------------------------|----------------------------------------------------------------------------------------------------|----------------------------------------------------------------------------------------------------|---------------------|--|--|
| Company D                                                                                                    | etail 🗍                                                                                                    | Bank Details                                                                           | Employees                           |                                                                                                    | Sick & Leave                                                                                                    | Contact Information |  |  |
| Company Du<br>Company/En<br>Donkerhoekd<br>Trade name:<br>Numbers<br>PAYE reference<br>UIF Employer R<br>Company Regis<br>Company is SDI<br>Clear Totals<br>Clear Totals (Ba<br>Pay slip<br>Put R50.00 cha<br>Biggest bankno | etail<br>nployer P<br>ata<br>Donker<br>e number<br>tef no<br>stration no<br>L liable<br>(Balances) -<br>ange in pa<br>ote allowed | Bank Details Name: hoekdata  7200000000  es) Not Tax Fields  ay slip d in pay slip 200 | Employees                           | /IT3(a)<br>er enjoys<br>IT3(a) nu<br>ial number<br>r. In cases<br>ranges mu<br>10000001, tl<br>10000001, tl | Sick & Leave Trade classificatio diplomatic indemnity mber series starts at 0000001 a where employer runs mor st be used for each payroll he second series at 01000 es for ETI Growing of grapes | Contact Information |  |  |
|                                                                                                    |                                                                                                    |                                                                                        |                                     |                                                                                                    |                                                                                                    |                     |  |  |
| <u>0</u> K                                                                                                    |                                                                                                    | <u>C</u> lose                                                                          | Generate code to hange PAYE ref nr. |                                                                                                    |                                                                                                    |                     |  |  |

### STEP 2: Set Tax Year Pay Periods and setup SARS Codes

#### Click on IRP5 / IT3(a) > C Setup SARS Codes

#### Choose the pay periods for the input of the SARS codes.

## The following period dates is an example only. Please select the correct period dates according to the period dates in your system.

SARS Codes and Employer Information

| Tax Year        | 2025 💌         |            |                |
|-----------------|----------------|------------|----------------|
|                 | Selection of P | ay Periods |                |
| From Pay Period | 2024-03-07     | •          | 2024-02-29     |
| To Pay Period   | 2024-08-28     | •          | 2025-02-26     |
| ,               |                | <u>o</u> k | <u>C</u> ancel |

- Choose the tax year as 2025, and select the applicable pay periods if the periods that are displayed aren't correct.
- **N.B.** for this mid-year submission, your "From Pay Period" must be the first period of the 2025 tax year (March 2024 or the first period that forms part of the 2025 submission) and the "To Pay Period" the last period in August 2024 or the last period that forms part of the August submission. To continue click OK.

#### SARS Tax Codes

#### \*\*Please note that SARS code 3607 (Overtime) is valid for tax year 2020 onwards.

SARS Tax Codes

| Field | Description          | % Taxable | Date From               | Date To         | SARS Code | SARS Code Description  |                                                       | RF Ir ▲ |
|-------|----------------------|-----------|-------------------------|-----------------|-----------|------------------------|-------------------------------------------------------|---------|
| A92   | We PW Transfered     |           | 2024-03-07              | 2024-08-28      |           |                        |                                                       |         |
| A93   | We PW Pay            |           | 2024-03-07              | 2024-08-28      |           |                        |                                                       |         |
| A96   | Docter Ded           |           | 2024-03-07              | 2024-08-28      |           |                        |                                                       |         |
| A97   | Adjust Docter        |           | 2024-03-07              | 2024-08-28      |           |                        |                                                       |         |
| A101  | TOTAL PW HRS         |           | 2024-03-07              | 2024-08-28      |           |                        |                                                       |         |
| A102  | TOTAL PW UNITS       |           | 2024-03-07              | 2024-08-28      |           |                        |                                                       |         |
| A103  | Total PW Transfered  |           | 2024-03-07              | 2024-08-28      |           |                        |                                                       |         |
| A104  | Total PW Pay 3601    | +100      | 2024-03-07              | 2024-08-28      | 3601      | Income (PAYE)          |                                                       |         |
| A107  | Uniform Ded          |           | 2024-03-07              | 2024-08-28      |           |                        |                                                       |         |
| A108  | Adjust Uniform/Shoes |           | 2024-03-07              | 2024-08-28      |           |                        |                                                       |         |
| A113  | NormalHrs Pay 3601   | +100      | 2024-03-07              | 2024-08-28      | 3601      | Income (PAYE)          |                                                       |         |
| A118  | Taxi Ded             |           | 2024-03-07              | 2024-08-28      |           |                        |                                                       |         |
| A119  | Adjust Taxi          |           | 2024-03-07              | 2024-08-28      |           |                        |                                                       |         |
| A124  | OT 1.5 Wage 3601     | +100      | 2024-03-07              | 2024-08-28      | 3607      | Overtime               |                                                       |         |
| A127  | Inc Wk Bonus 3601    | +100      | 2024-03-07              | 2024-08-28      | 3601      | Income (PAYE)          |                                                       |         |
| A129  | Medical Ded          |           | 2024-03-07              | 2024-08-28      |           |                        |                                                       |         |
| A130  | Adjust Medical       |           | 2024-03-07              | 2024-08-28      |           |                        |                                                       |         |
| A135  | OT 2 Wage 3601       | +100      | 2024-03-07              | 2024-08-28      | 3607      | Overtime               |                                                       |         |
| A138  | Add Loan             |           | 2024-03-07              | 2024-08-28      |           |                        |                                                       |         |
| A140  | Loan Ded             |           | 2024-03-07              | 2024-08-28      |           |                        |                                                       |         |
| A141  | Loan Adjustment      |           | 2024-03-07              | 2024-08-28      |           |                        |                                                       |         |
| A146  | Pub.Hol Wage 3601    | +100      | 2024-03-07              | 2024-08-28      | 3601      | Income (PAYE)          |                                                       |         |
| A149  | Add Savings          |           | 2024-03-07              | 2024-08-28      |           |                        |                                                       | •       |
| 4     |                      |           |                         |                 |           |                        |                                                       | •       |
|       |                      | t C       | Copy <u>P</u> revious Y | 'ear's Tax Setu | IP S      | ARS Codes Descriptions | <ul> <li>Print destination</li> <li>Screen</li> </ul> |         |

The SARS Codes list above is only an example. You will need to adjust the SARS codes on your system according to your pay screen setup.

- If you have used Payroll Africa to generate IRP5's in the previous tax year, click on the "Copy Previous Year's Tax Setup". This will copy over the previous year's setup. **N.B.** If any system changes occurred during the year, please check the codes to ensure that all the codes are still applicable. As there are certain types of funds that link to more than one SARS code, all applicable codes should be checked to ensure that the correct codes are linked. (The print tax setup can be used to assist with this.)
- The program displays all pay fields that exist between the pay periods, along with their field numbers, descriptions, percentage taxable and periods in which it exists.
- To setup a SARS code, double click on each field that needs a SARS code. Then choose the Tax type and click on OK.

#### Choose the tax type

| <ul> <li>Allowances</li> <li>Fringe Benefits</li> <li>Lump Sums</li> </ul> |  |
|----------------------------------------------------------------------------|--|
| <ul> <li>Fringe Benefits</li> <li>Lump Sums</li> </ul>                     |  |
| O Lump Sums                                                                |  |
|                                                                            |  |
| O Deductions                                                               |  |
| C Employer Contributions                                                   |  |

Enter the tax codes: The applicable SARS Tax-codes will show. Click on the required code and then OK

Enter the Tax Code

Select the Tax Type

SARS Code and Description

| No Code                                                                                     | ~ |
|---------------------------------------------------------------------------------------------|---|
| 3601 - Income (PAYE)                                                                        |   |
| 3602 - Income (Excl)                                                                        |   |
| 3603 - Pension - (PAYE)                                                                     |   |
| 3605 - Annual payment (PAYE)                                                                |   |
| 3606 - Commission (PAYE)                                                                    |   |
| 3607 - Overtime                                                                             |   |
| 3608 - Arbitration award (PAYE)                                                             |   |
| 3610 - Annuity from Retirement Fund(PAYE)                                                   |   |
| 3611 - Purchased annuity (PAYE)                                                             |   |
| 3613 - Restraint of Trade (PAYE)                                                            |   |
| 3614 - Other retirement lump sums (PAYE)                                                    |   |
| 3615 - Director 's remuneration (PAYE) (Only 2003 to 2018)                                  |   |
| 3616 - Independent contractors (PAYE)                                                       |   |
| 3617 - Labour Brokers (PAYE/IT)                                                             |   |
| 3618 - Any qualifying annuity paid on a regular basis from a provident or provident preserv |   |
| 3619 - Labour Brokers IRP30                                                                 |   |
| 3620 - Directors Fees - RSA Resident NED (IT)                                               |   |
| 3621 - Directors Remuneration   Non-Resident NED [PAYE]                                     |   |
| 3622 - Long Service Cash Award (Only applicable from 2023 YoA)                              | × |

<u>0</u>K

<u>C</u>ancel

#### Select the RF indicator

Select the RF Indicator

| Select the RF Indicator                                     |  |  |  |  |  |
|-------------------------------------------------------------|--|--|--|--|--|
| No calculation on this Income source                        |  |  |  |  |  |
| C Fixed percentage of the TOTAL PACKAGE                     |  |  |  |  |  |
| C This Income is to be calculated IN FULL (not Tot.Package) |  |  |  |  |  |
| C DIFFERENT PERCENTAGES on VARIOUS Income Sources           |  |  |  |  |  |
|                                                             |  |  |  |  |  |
|                                                             |  |  |  |  |  |
|                                                             |  |  |  |  |  |
| <u> </u>                                                    |  |  |  |  |  |

- **Please Note** that from the 2017 Tax Year, the RF Indicator is no longer applicable. Please choose the first option "No Calculation on this Income source", for all the income fields.
- When a code has been allocated to all the applicable fields, click on the OK button to proceed.
- Please note: If SARS code 3833 was setup, then SARS code 4584's value which creates in the IRP5 file, will be equal to the value of SARS code 3833, as per SARS's BRS document. It is thus not necessary to setup SARS code 4584 from tax year 2025 onwards.

Please contact your Auditor / Accountant if you are unsure of the SARS codes, as our support consultants are not Tax Practitioners, and not allowed to provide Tax Codes. It is the client's responsibility to input the correct SARS codes, and not the responsibility of Donkerhoek Data!

## **STEP 3: Create Certificates**

Go to IRP5 / IT3(a) > D Create Certificates to create a certificate for each employee.

IRP5/IT3(a) certificates - All Companies

| <u>Tax Year:</u><br>Create from Employee No.      | 2025 💌 | Period of Reconciliation<br>To Employee No. | 08               |
|---------------------------------------------------|--------|---------------------------------------------|------------------|
|                                                   |        |                                             |                  |
| Create <u>N</u> ew<br>Certificates C <u>l</u> ose | 8      |                                             | Save destination |

#### N.B! This step MUST be completed in order to create the file for the SARS e@syfile software.

- It is not necessary to enter employee numbers if you want to create certificates for all employees.
  - Select the tax year as 2025 and ensure the 'Save destination' is set to Screen. Tax Certificates should under no circumstances be printed out from your payroll software. Tax Certificates should only to be printed from e@syFile, for employees to review.
- The system will automatically complete the Reconciliation period. This number represents the month of submission, in other words for the August submission it will be 08.
- Click on Create New Certificates at the bottom of the screen.

The following screen will appear – Please click on Yes to continue.

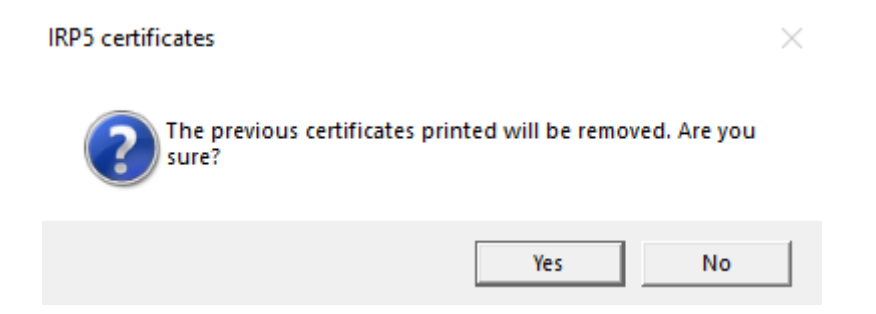

The following screen will appear – Please click on Continue.

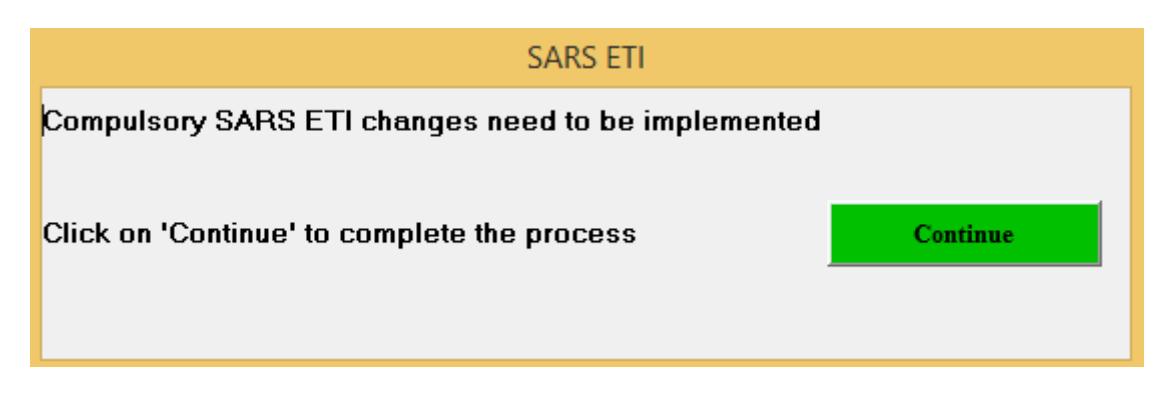

- The calculations will now be done and the certificates shown. This process can take a while, as the whole tax year's calculations will be done per period per employee.
- At the end of the process of creating certificates, an error report may show, indicating that some employees were active in periods without receiving any taxable payments. No certificates will be created for these employees and you can close or print the message and continue.
- If a message is displayed, informing you that there are employees with no income tax reference numbers specified, please be sure to enter the employees tax numbers. Income tax reference numbers are mandatory for employees who pay PAYE. You will not be able to submit the EMP501 in e@syfile, if all employees do not have income tax reference numbers!
- If any employee's information is incomplete, a second error report will appear. Ensure that you store or print this report. Then contact Donkerhoek Data to assist you with correcting these errors. The process of creating certificates must then be completed again.

If SARS codes were not set up, the following error message will be displayed. After the SARS codes have been correctly completed, the above IRP5 process must be repeated.

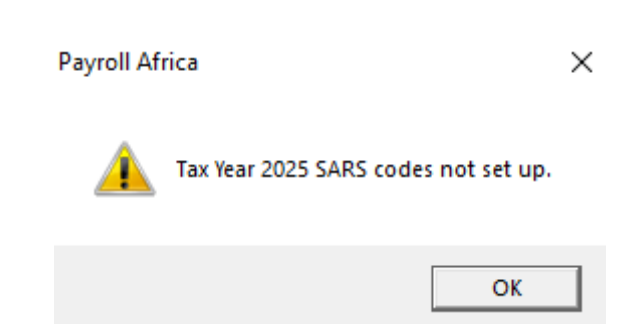

If the following is displayed on your screen, all employee/s who have directive numbers, but where certain compulsory fields have not been completed, will need to be corrected.

This must be corrected before the IRP5 process can be repeated. The list below can also be printed and saved, for later correction.

If you do not receive the message below, no corrections need to be done and you can continue with the rest of the IRP5 process.

**Directives Corrections** 

## SARS Directive information missing. Please see the records below to be corrected, and contact Donkerhoek Data for assistance.

<u>Print</u>

| Number | Surname | Name | Directive | Directive Type |
|--------|---------|------|-----------|----------------|
| 3      | Demo    | Demo | 123       |                |
|        |         |      |           |                |
|        |         |      |           |                |
|        |         |      |           |                |
|        |         |      |           |                |
|        |         |      |           |                |
|        |         |      |           |                |
|        |         |      |           |                |
|        |         |      |           |                |
|        |         |      |           |                |
|        |         |      |           |                |
|        |         |      |           |                |
|        |         |      |           |                |
|        |         |      |           |                |
|        |         |      |           |                |
|        |         |      |           |                |
|        |         |      |           |                |
|        |         |      |           |                |
|        |         |      |           |                |
|        |         |      |           |                |
|        |         |      |           |                |
|        |         |      |           |                |
|        |         |      |           |                |
|        |         |      |           |                |

To implement the above correction with any employee/s, you can go to Employees > E Manage Employee Directives (in your current pay period).

<u>C</u>lose

| <u>Employees</u>                                 | Pay <u>I</u> nputs | <u>C</u> lock Systems | Piece <u>w</u> ork | <u>R</u> eports |  |  |  |
|--------------------------------------------------|--------------------|-----------------------|--------------------|-----------------|--|--|--|
| <u>A</u> Employees Information                   |                    |                       |                    |                 |  |  |  |
| <u>B</u> Grou                                    | up Setups          |                       |                    |                 |  |  |  |
| <u>C</u> Medical Aid Setup                       |                    |                       |                    |                 |  |  |  |
| D SARS Postal Address Structure Employee Listing |                    |                       |                    |                 |  |  |  |
| E Manage Employee Directives                     |                    |                       |                    |                 |  |  |  |
| <u>F</u> Warr                                    | ning on re-en      | nployment list        |                    |                 |  |  |  |

#### The following screen will be displayed:

Directives

Uiew Incomplete Directives Only

| Name          | Internal Description | Directive Number | Date Issued | SARS Income Code | Directive Income Amount | Directive Type |
|---------------|----------------------|------------------|-------------|------------------|-------------------------|----------------|
| 3 - Demo Demo |                      | 123              |             |                  |                         | D              |
|               |                      |                  |             |                  |                         |                |
|               |                      |                  |             |                  |                         |                |
|               |                      |                  |             |                  |                         |                |
|               |                      |                  |             |                  |                         |                |
|               |                      |                  |             |                  |                         |                |
|               |                      |                  |             |                  |                         |                |
|               |                      |                  |             |                  |                         |                |
|               |                      |                  |             |                  |                         |                |
|               |                      |                  |             |                  |                         |                |
|               |                      |                  |             |                  |                         |                |
|               |                      |                  |             |                  |                         |                |
|               |                      |                  |             |                  |                         |                |
|               |                      |                  |             |                  |                         |                |
|               |                      |                  |             |                  |                         |                |
|               |                      |                  |             |                  |                         |                |
|               |                      |                  |             |                  | Dalata                  | Class          |
|               |                      |                  | Α           | .aa Edit         | Delete                  | Liose          |

To complete an employee/s information, click on the Edit button. The next screen will then appear:

| - Demo Demo             |                        |        |
|-------------------------|------------------------|--------|
| Internal Description    | Description            |        |
| Directive Number        | 123456                 |        |
| Date Issued             | 2023-07-11 💌           |        |
| SARS Income Code        | 3608                   | -      |
| Directive Income Amount | 50000                  |        |
| Directive Type          | L - Lump Sum Directive | •      |
|                         | Close                  | Update |

The following required fields must be completed: Internal Description, Date Issued, Sars Income Code, Directive Income Amount and Directive Type (<u>L or F option</u>), need to be completed. After these fields are completed, click on the Update option.

#### The following information is provided as an example only:

| 1 · Demo Demo           |                        |
|-------------------------|------------------------|
| Internal Description    | Description            |
| Directive Number        | 123456                 |
| Date Issued             | 2023-07-11 🔹           |
| SARS Income Code        | 3608                   |
| Directive Income Amount | 50000                  |
| Directive Type          | L - Lump Sum Directive |
|                         | Close Update           |

## STEP 4: Creating file for e@syfile

Click on IRP5 / IT3(a) > E Create File for SARS e@syfile:

#### Create file for SARS E@syfile

Create file for SARS E@syfile

| Tax Year         | 2025           | • |   |
|------------------|----------------|---|---|
| Companies        |                |   |   |
| I • Donkerho     | oek Data       |   |   |
| File Destination |                |   |   |
| C: [Window       | is]            |   | • |
| africa           |                |   |   |
| PA1              |                |   |   |
| <u>0</u> K       | <u>C</u> ancel |   |   |

- Select the correct tax year (2025) and company for which the .csv file must be created.
- The .csv file for SARS' e@sy File-software will now be created.
- The file can be found under the File Destination chosen (e.g., C:\Africa\PA1).
- The file is created with the company number, name, data drive and IRP5.2025 (E.G., *1-Donkerhoek Data\_PA1\_IRP5.2025)*
- This file can now be sent to your bookkeeper (if he/she is doing the IRP5 submission on your behalf) or it can be imported into e@syfile if you are doing the IRP5 submission yourself.